# **Missing Network Drive**

(Reconnect Shared and/or U Drive)

## At Center For Family Services location

- 1. Restart your laptop
  - a. Left Click on the Start Menu
  - b. Click the Power Icon
  - c. Click on Restart

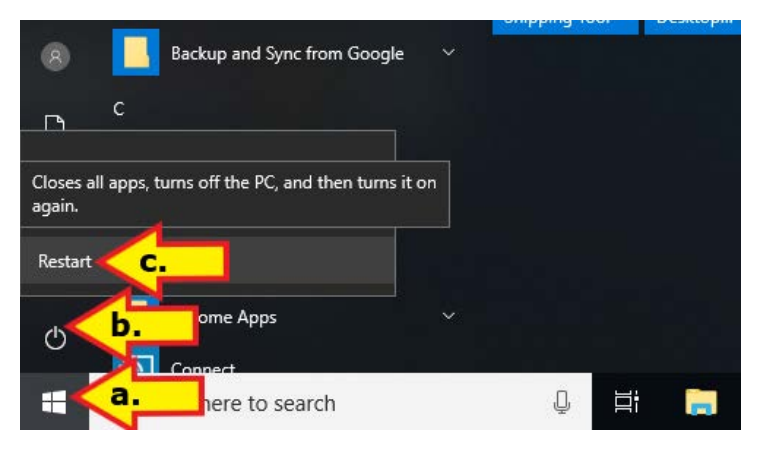

d. Network/s drive should now be available

## Off Site/Not at Center For Family Services location

- 1. Connect to wifi
  - e. Verify CFS Workplace Connection is Connected

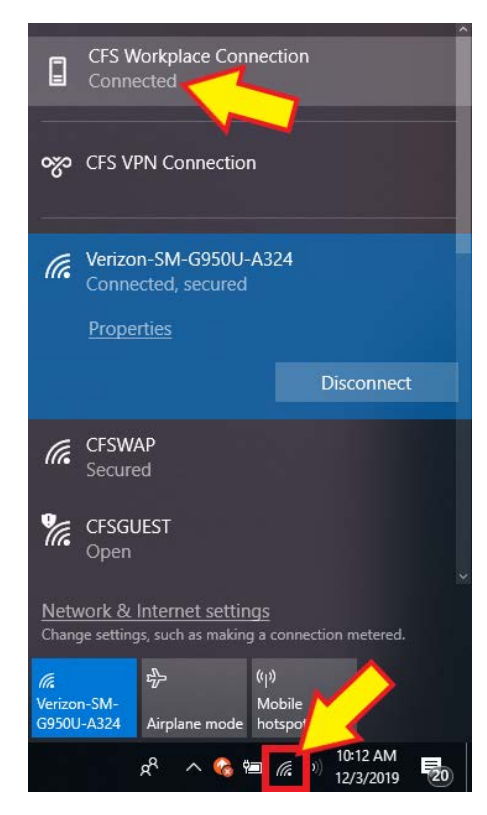

#### 2. Run GPUpdate

a. Open GPUpdate shortcut on desktop

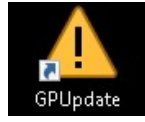

#### b. Run GPUpdate.

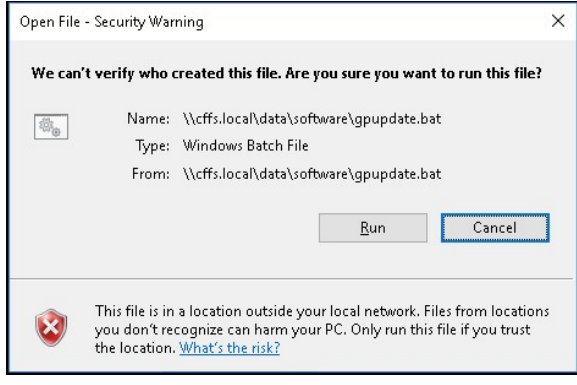

c. After policy has run type "y"

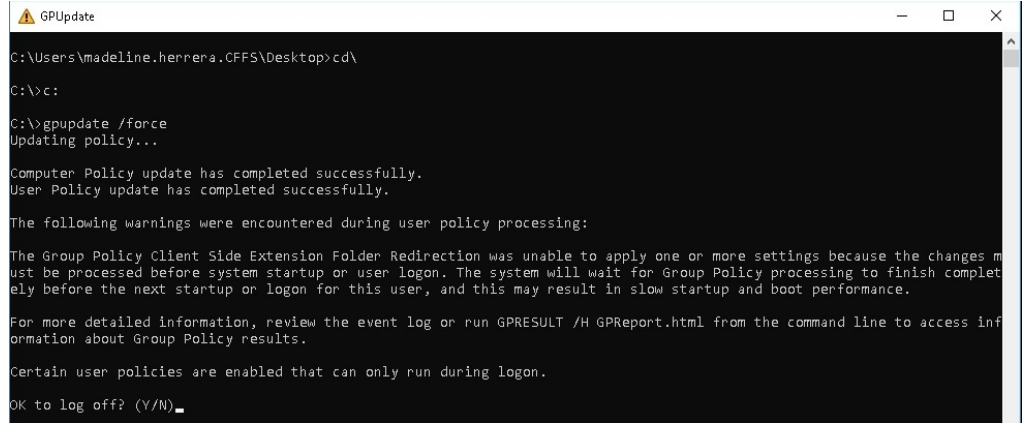

- d. After being logged out, log back in
- e. Network/s drive should now be available